## Benutzerdefiniertes Gerät löschen oder deaktivieren

Veröffentlicht: 2024-11-03

Benutzerdefinierte Geräte werden manuell auf einem ExtraHop-System erstellt, um Messwerte für den über mehrere IP-Adressen und Ports beobachteten Datenverkehr zu sammeln. Wenn eine große Anzahl von benutzerdefinierten Geräten die Systemleistung beeinträchtigt, können Sie ein benutzerdefiniertes Gerät löschen oder deaktivieren.

## Bevor Sie beginnen

Vollständige Rechte oder höher sind erforderlich für erstellen 🗗 oder löschen Sie ein benutzerdefiniertes Gerät.

- Wenn Sie ein benutzerdefiniertes Gerät löschen oder deaktivieren, wird das Gerät inaktiv, was bedeutet, dass das System die Erfassung von Messwerten für dieses Gerät beendet.
- Wenn Sie ein benutzerdefiniertes Gerät löschen oder deaktivieren, wird das Gerät weiterhin als Asset angezeigt, bis alle für dieses Gerät gesammelten Messwerte lokal überschrieben werden Datenspeicher
   Z.
- Wenn Sie ein benutzerdefiniertes Gerät löschen, verbleibt die eindeutige Discovery-ID für das benutzerdefinierte Gerät immer im System und kann nicht auf ein neues benutzerdefiniertes Gerät angewendet werden.
- 1. Loggen Sie sich in das ExtraHop-System ein über https://<extrahop-hostname-or-IPaddress>.
- 2. Klicken Sie auf das Symbol Systemeinstellungen 🍄 und dann klicken Maßgeschneiderte Geräte.
- Optional: Suchen Sie im Filtertextfeld nach dem benutzerdefinierten Gerät.
  Das Filtertextfeld unterstützt den Abgleich von Teilzeichenfolgen nach benutzerdefiniertem Gerätenamen, Beschreibung, Status, Sensorund Discovery ID.
- 4. Wählen Sie in der Tabelle das gewünschte benutzerdefinierte Gerät aus, und führen Sie dann einen der folgenden Schritte aus:
  - Löschen Sie in den Konfigurationsoptionen den Benutzerdefiniertes Gerät aktiviert Checkbox. Das ausgewählte Gerät wird inaktiv und aus der vollständigen Anzahl von Analysegeräten entfernt. Sie können das benutzerdefinierte Gerät jederzeit wieder aktivieren, und Sie können weiterhin auf benutzerdefinierte Gerätemetriken aus früheren Zeitintervallen zugreifen, bis sie im lokalen überschrieben werden Datenspeicher ☑.
  - Klicken Sie oben auf der Seite auf **Gerät löschen**, und klicken Sie dann **Benutzerdefiniertes Gerät löschen** aus dem Bestätigungsfenster. Das ausgewählte benutzerdefinierte Gerät wurde dauerhaft aus dem ExtraHop-System entfernt und kann nicht wiederhergestellt werden.